# 1 DOMICILIACIÓNS

Cando se accede á sección de "**Obxectos tributarios**" amósase unha liña co total de unidades fiscais da persoa e unha ligazón para domicilialas todas á vez (ver <u>figura 1</u>). Por tanto, desde esta páxina pódese facer:

- Alta de domiciliación: permite domiciliar con unha conta bancaria existente ou dar de alta unha nova.
- Baixa de domiciliación: permite quitar a domiciliación.
- Cambiar domiciliación: permite modificar a conta bancaria da domiciliación.

|                                                                                                    | Hai 6 obxectos tributarios non domiciliados. Domiciliar todos |                |
|----------------------------------------------------------------------------------------------------|---------------------------------------------------------------|----------------|
| <b>Tributo</b><br>Referencia                                                                         | ▲ Domiciliación<br>Calendario                                 | Último importe |
| CONCELLO DE SANTIAGO (SANTIAGO)<br>Imposto vehículos tracción mecánica (IVTM)<br>40 F<br>SEAT, V     | Non domiciliado<br>Período de pago: 05/03 - 05/05             | 121,40 €       |
| CONCELLO DE SANTIAGO (SANTIAGO)<br>Imposto vehículos tracción mecánica (IVTM)<br>C8 <<br>RENAULT R S | Non domiciliado<br>Periodo de pago: 05/03 - 05/05             | 121,40 €       |

Figura 1. Obxectos tributarios. Domiciliar

# 2 Alta de domiciliación

Desde a opción "Domiciliar todos" móstrase unha pantalla para indicar a conta bancaria. Unha vez cuberta cómpre premer en "Aceptar" (ver figura 2).

| Non se dispón de ning | unha c | onta l | bancari | a, debe | rá rexist | ralos da | itos da súa | i conta bancaria. |  |
|-----------------------|--------|--------|---------|---------|-----------|----------|-------------|-------------------|--|
| Código IBAN:          | ES     | 94     | 0081    | 4311    | 5784      | 5443     | 6972        |                   |  |
|                       |        |        | 2       |         | 95 - S    |          | ~           |                   |  |
|                       |        |        |         |         |           |          |             |                   |  |
|                       |        |        |         |         |           |          |             |                   |  |
|                       |        |        |         |         |           |          |             |                   |  |
|                       |        |        |         |         |           |          |             |                   |  |
|                       |        |        |         |         |           |          |             |                   |  |
|                       |        |        |         |         |           |          |             |                   |  |
|                       |        |        |         |         |           |          |             |                   |  |
|                       |        |        |         |         |           |          |             | CANCELAD          |  |

### Figura 2. Alta de domiciliación. Conta bancaria

Deste xeito, todos os obxectos tributarios quedan domiciliados contra a mesma conta bancaria (ver figura 3).

| Tributo<br>Referencia                                                                             | Domiciliación<br>Calendario                                                    | Último importe |
|---------------------------------------------------------------------------------------------------|--------------------------------------------------------------------------------|----------------|
| CONCELLO DE SANTIAGO (SANTIAGO)<br>Imposto vehículos tracción mecánica (IVTM)<br>4 3F<br>SE 3A    | ES94 0081 4311 5784 5443 6972 (BANCO DE SABADELL, SA)<br>Cargo en conta: 05/05 | 121,40 €       |
| CONCELLO DE SANTIAGO (SANTIAGO)<br>Imposto vehículos tracción mecánica (IVTM)<br>c K<br>RENAUL 35 | ES94 0081 4311 5784 5443 6972 (BANCO DE SABADELL, SA)<br>Cargo en conta: 05/05 | 121,40 €       |

Figura 3. Alta de domiciliación realizada

### 3 Baixa de domiciliación

Se seleccionamos un obxecto tributario, actívase o botón para "domiciliar ou cambiar a domiciliación" e aparece a ligazón "Modificar domiciliación" (Ver **figura 4**).

|            | Tributo<br>Referencia                                                                                  | <b>Domiciliación</b><br>Calendario                                                                        | Último importe |
|------------|----------------------------------------------------------------------------------------------------|----------------------------------------------------------------------------------------------------|----------------|
| <b>×</b> 7 | CONCELLO DE SANTIAGO (SANTIAGO)<br>Imposto vehículos tracción mecánica (IVTM)<br>40<br>SE A            | ES94 0081 4311 5784 5443 6972 (BANCO DE SABADELL, SA)<br>Cargo en conta: 05/05<br>Modificar domiciliación | 121,40 €       |
|            | CONCELLO DE SANTIAGO (SANTIAGO)<br>Imposto vehículos tracción mecánica (IVTM)<br>CI < RI J. R. EXPRESS | ES94 0081 4311 5784 5443 6972 (BANCO DE SABADELL, SA)<br>Cargo en conta: 05/05                            | 121,40 €       |

Figura 4. Baixa de domiciliación.

Coa ligazón "Modificar domiciliación" accédese ao detalle do obxecto tributario e móstrase a opción "Quitar domiciliación (Ver <u>figura 5</u>).

| ributo                       | Datos xerais         | Datos particulares | Recibos                                               |  |  |  |
|------------------------------|----------------------|--------------------|-------------------------------------------------------|--|--|--|
| mposto<br>rehículos          | Obxecto tributario   |                    |                                                       |  |  |  |
| racción<br>necánica<br>IVTM) | Tributo              |                    | CONCELLO DE SANTIAGO (SANTIAGO)                       |  |  |  |
| Referencia<br>SEAT           | Referencia           |                    | 4 F<br>S LTEA                                         |  |  |  |
|                              | Data orde domicilia  | ación              | 07/12/2021                                            |  |  |  |
|                              | Domiciliación        |                    | ES94 0081 4311 5784 5443 6972 (BANCO DE SABADELL, SA) |  |  |  |
|                              | Calendario           |                    | Cargo en conta: 05/05                                 |  |  |  |
|                              | Período de titulario | lade               | 21/12/2017                                            |  |  |  |

Figura 5. Baixa de domiciliación. Quitar domiciliación.

#### Domiciliacións

Ao premer na opción, ábrese un aviso e elimínase a conta bancaria onde estaba domiciliado o obxecto tributario (Ver figuras 6 e 7).

| Datos xerais Dotos confirmación | Deciber                                       |
|---------------------------------|-----------------------------------------------|
| Obxecto tribut<br>Tributo       | r retirar a dociciliarción?                   |
| Referencia                      | 1 - Empresarial; 811 - BANCA                  |
| Data orde domiciliación         | 02/07/2020                                    |
| Domiciliación                   | ES12 2100 5753 5753 575753 99 (CAIXABANK, SA) |
| Calendario                      | -                                             |
| Período de titularidade         | 24/09/2003                                    |
|                                 | DOMICILIACIÓN                                 |

Figura 6. Baixa de domiciliación. Mensaxe para retirar a domiciliación.

| Datos xerais                 | Datos particulares | Recibos                                                                       |
|------------------------------|--------------------|-------------------------------------------------------------------------------|
| bxecto tribu                 | tario              |                                                                               |
| Tributo                      |                    | CONCELLO DE SANTIAGO (SANTIAGO)<br>Imposto vehículos tracción mecánica (IVTM) |
| Referencia                   |                    | 4691KGF<br>SEAT ALTEA                                                         |
| Domic <mark>i</mark> liación |                    | Non domiciliado                                                               |
| Calendario                   |                    | Período de pago: 05/03 - 05/05                                                |
| Período de titularid         | ade                | 21/12/2017                                                                    |

Figura 7. Baixa de domiciliación. Domiciliación eliminada.

## 4 Modificar a domiciliación

Para modificar a conta bancaria dunha domiciliación, unha vez seleccionada ao premer na opción "domiciliar ou cambiar domiciliación" móstrase unha ventá emerxente con dúas opcións: Elixir unha conta das que xa dispón ou introducir unha nova (ver figura 8).

| Referencia                                                                                                    | Domiciliación<br>Calendario                                                                                                    | Último importe                          |
|----------------------------------------------------------------------------------------------------|----------------------------------------------------------------------------------------------------|-----------------------------------------|
| CONCELLO DE SANTIAGO (S<br>Imposto vehículos tracción mec<br>s jex<br>CONCELLO DE SANTIAGO (S<br>Imposto vehículos tracción mec<br>c occorrector de la concentración mec                                                                     | Cuenta Bancaría     Selecciona a conta bancaría     ES84 0051 4311 5764 5443 6972 (BANCO DE SABADELL, SA)      Rexistar outra conta bancaria | 3<br>121,40 €<br>121,40 €               |
| mosando rexistros 2 1 a un total de re                                                                                                    | ancelar (                                                                                                    | ACEPTAR                                 |
|                                                                                                    |                                                                                                    |                                         |
| Inmobles Vehiculos                                                                                                    | Taxas e outros Actividades econômicas<br><b>Domiciliación</b><br>Calendario                                                                  | Ültimo importe                          |
| Inmobles Vehiculos Tributo Referencia CONCELLO DE SANTIAGO (S Imposto vehiculos tracción mer er si ja ja                                                                                                    | Taxas e outros Actividades econômicas<br>Domiciliación<br>Calendario<br>A Cuenta Bancaria<br>Selecciona a conta bancaria                     | <sup>©</sup> Último importe<br>121,40 € |
| Inmobiles Vehiculos  Tributo Referencia  ONCELLO DE SANTIAGO (5  CONCELLO DE SANTIAGO (5  Imposto vehiculos tracción mer C Imposto vehiculos tracción mer C Imposto vehiculos tracción mer C IMPRESS  Amosando rexistros 2.1 a un total de I | Taxas e outros Actividades económicas                                                                                                    | © Útimo importe<br>© 121.40 €<br>0.00 € |

Figura 8. Modificar domiciliación. Elegir cuenta o añadir nueva

O cambio ten efecto inmediato (ver figura 9).

|   | Tributo<br>Referencia                                                                           | Domiciliación<br>Calendario                                                    | <sup>‡</sup> Último importe |
|---|-------------------------------------------------------------------------------------------------|--------------------------------------------------------------------------------|-----------------------------|
|   | CONCELLO DE SANTIAGO (SANTIAGO)<br>Imposto vehículos tracción mecánica (IVTM)<br>4 iF<br>S LTEA | ES20 0487 7139 0684 8318 5663 (BANCO MARE NOSTRUM, SA)<br>Cargo en conta: 0505 | 121,40 €                    |
| 2 | CONCELLO DE SANTIAGO (SANTIAGO)<br>Imposto vehículos tracción mecánica (IVTM)<br>cei<br>REI     | ES94 0081 4311 5784 5443 6972 (BANCO DE SABADELL, SA)<br>Cargo en conta: 05/05 | 121,40 €                    |

Figura 9. Cambio de domiciliación realizado